## Using the Web Extension with Secrets:

Web extensions will allow you to access your secrets directly from your browser. We will be focusing on the Google Chrome browser; however other browser extensions are available. Even though installation processes might be slightly different for each browser, the main process stays the same.

- 1. Logged in into your secret server page at <u>https://barryu.secretservercloud.com</u> using your Barry account credentials.
  - Secrets > Personal Folders > Secrets BU All secrets TestStudent, Fred (Barry Student) Quick access 6 Favorites Q Search Folder Scope Current folder ~ 0 Recent Secrets 2 items Most used 11 NAME 1 SECRET TEMPLATE Reports Shared with me Checked out  $\Theta$ > □ ☆ fr Web Password Inbox Folders > O 🏠 New go.barry Web Password Personal Folders Settings C TestStudent, Fred (Barr...
- 2. Click on a secret, then click on the **Launch** option.

3. The secret server will prompt you that a browser extension needs to be installed.

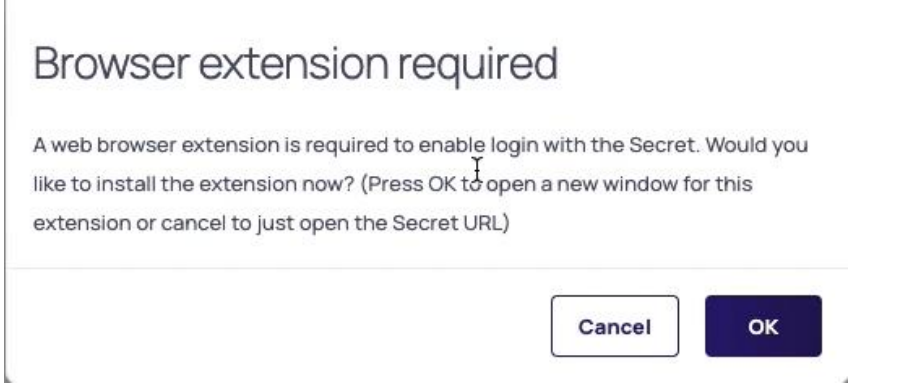

- 4. Click **OK**. This will redirect you a secret server page with links to the different browser extensions.
- 5. Click on the specific browser that you are using.

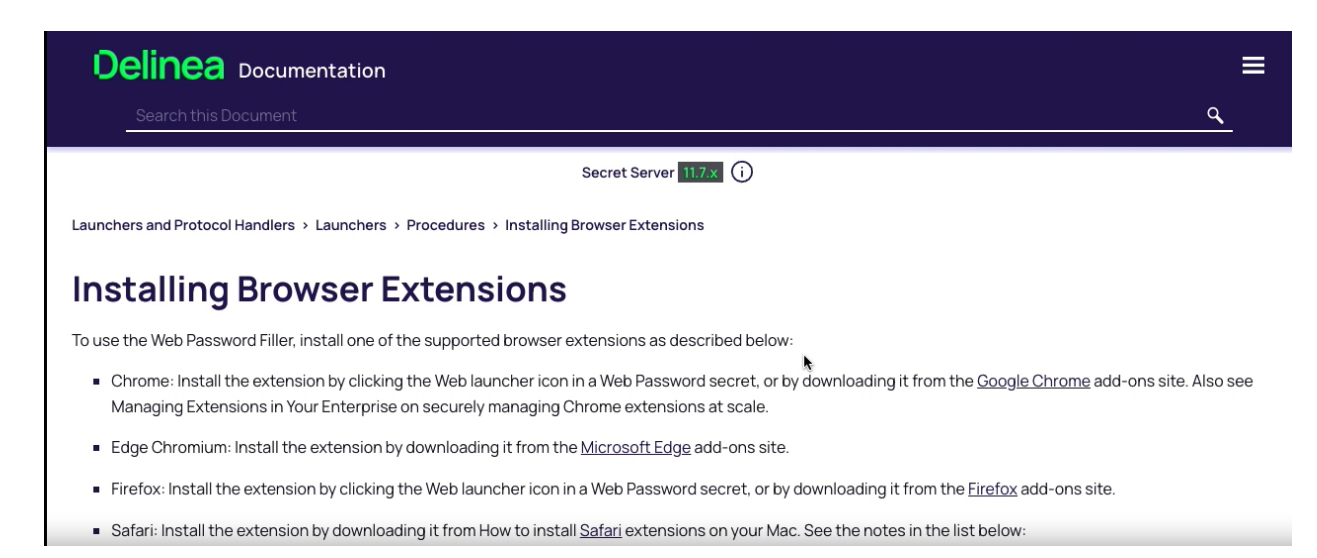

This will take you to the official Delinea Web Password filler extension for your browser. Here, you can review and read more information about this extension before you decide to use it.

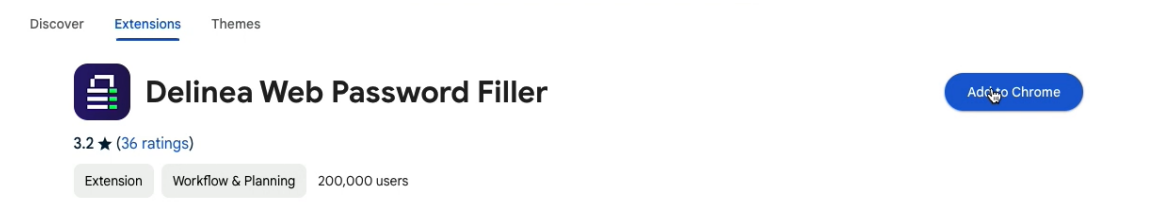

6. Click on the **Add to Chrome** button and follow the prompts as needed. You will receive a notification that the extension was added.

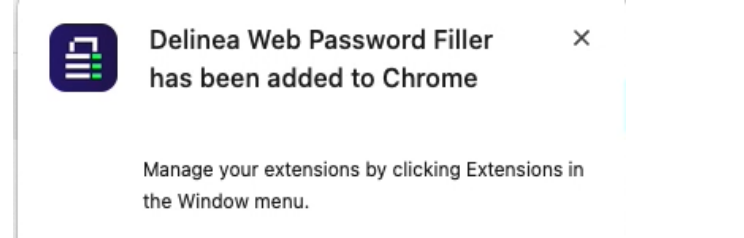

7. To use it. Click on the extensions menu icon at the top right corner on Google Chrome, then find the extension we just installed.

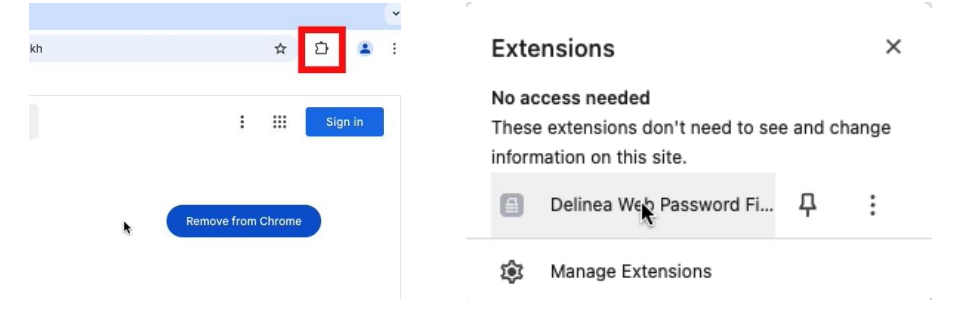

8. For the Password Filler extension to work, it will need to be connected to the secret server website: <u>https://barryu.secretservercloud.com</u> It may automatically populate on-screen. Click Next and Next again.

|   | Delinea<br>Web Password Filler        |
|---|---------------------------------------|
|   |                                       |
|   |                                       |
| E | nter URL                              |
| ſ | https://barryu.secretservercloud.co 🗸 |
|   |                                       |
|   |                                       |
|   |                                       |
|   |                                       |

You have successfully added this extension. You can click on the **Launch** button again on the secret server page or on the extension itself and you will be logged into the website created on your secret.